# Moduł Hosta US część 1 AVT-983

Cieszące się niezmiernie długo popularnością dyskietki 1,44 MB, których czytniki jeszcze do dziś są instalowane w komputerach, chyba powoli będą jednak odchodziły w zapomnienie. Do długotrwałego przechowywania danych wyparły je płytki CDROM i DVD, do chwilowego zapisania danych, np. w celu przeniesienia ich z komputera na komputer, już od dłuższego czasu służą pendrive'y. Wbudowana w nich pamięć półprzewodnikowa o pojemności dochodzącej do kilku gigabajtów nie daje szans dyskietce. Od niedawna, za sprawą układów Vinculum, pamięci pendrive można w bardzo prostv sposób wykorzystywać nawet w najprostszych systemach mikroprocesorowych.

#### Rekomendacje:

nowe układy rodziny Vinculum z pewnością szybko zdobędą popularność, tak jak stało się to w przypadku układów FT232 i FT245. Chętni ich stosowania nie mogą nie zrobić modułu Hosta USB.

PODSTAWOWE PARAMETRY

- Płytka o wymiarach 56x44 mm
  Zasilanie: +5 V, dostępne napięcie +3,3 V na pinach modułu
- Gniazdo: USB Host typu A
- Interfejsy: UART, SPI, FIFO wybierane dwoma zworkami, drugi interfejs USB dostępny na pinach modułu
- Wskazania o stanie modułu za pomocą diod LED
- Współpraca z pamięciami masowymi z systemem plików FAT
- Komunikacja za pomocą kilkunastu prostych komend przypominających komendy DOS

Większość dostępnych urządzeń pendrive wyposażono w interfejs USB. Tego typu tanie pamięci są idealne do zastosowań zarówno profesjonalnych, jak i amatorskich, w urządzeniach, które muszą gromadzić w nieulotnych pamięciach duże ilości danych. Obsługa takich pamięci za pomocą najprostszego mikrokontrolera jest od jakiegoś czasu możliwa dzięki układowi VNC1L produkowanemu przez znaną z konwerterów USB firmę FTDI. Układ VNC1L należy do nowej grupy układów nazywanych przez producenta Vinculum. Kontroler VNC1L pełni funkcje hosta USB. Za pomocą układu VNC1L (będącego pomostem pomiędzy pamięcią USB, a mikrokontrolerem) możliwa jest prosta obsługa urządzeń pamięci masowej (Mass Storage), czyli wszelkiego rodzaju dysków z interfejsem USB. Układ VNC1L umożliwia obsługę plików zapisanych w systemie FAT (FAT12, FA-T16 oraz FAT32) i to za pomocą prostych komend. Dzięki zastosowaniu układu VNC1L można zmniejszyć koszt budowy i czas realizacji urządzeń, które mają umożliwiać dostęp do dysków USB. Poprzez możliwość zmiany oprogramowania układu VNC1L (wymagany prosty programator) można go dostosować do własnych potrzeb. Producent układu udostępnia obecnie kilka wersji oprogramowania (*firmware*). Umożliwiają one ob-

sługę urządzeń pamięci masowej za pomocą interfejsu równoległego oraz szeregowych (SPI, UART, USB). Ponadto pamięci masowe można także obsługiwać za pomocą urządzenia USB Slave z rodziny FTDI, czyli za pomocą układów FT232 lub FT245.

Wartykule zostanie zaprezentowany uniwersalny moduł wykorzystujący układ VNC1L, który umożliwia dostęp do pamięci masowych za pośrednictwem już wymienionych interfejsów. Posiada on również złącze do podłączenia programatora, za pomocą którego można zmienić firmware. Programator, jak i sposób programowania zostanie przedstawiony w odrębnym artykule. Firmware można załadować za pomocą interfejsu UART, tak więc wspominany programator jest jedynie konwerterem USB<->RS232 z wykorzystaniem układu FT232R. W artykule zostanie również zaprezentowana komunikacja z pamięcią, z wykorzystaniem komputerowego terminala, jak i mikrokontrolera komunikującego się za pośrednictwem interfejsu UART. Zostaną również przestawione przykładowe połączenia modułu do mikrokontrolera za pomocą pozostałych interfejsów SPI, równoległym FIFO oraz USB.

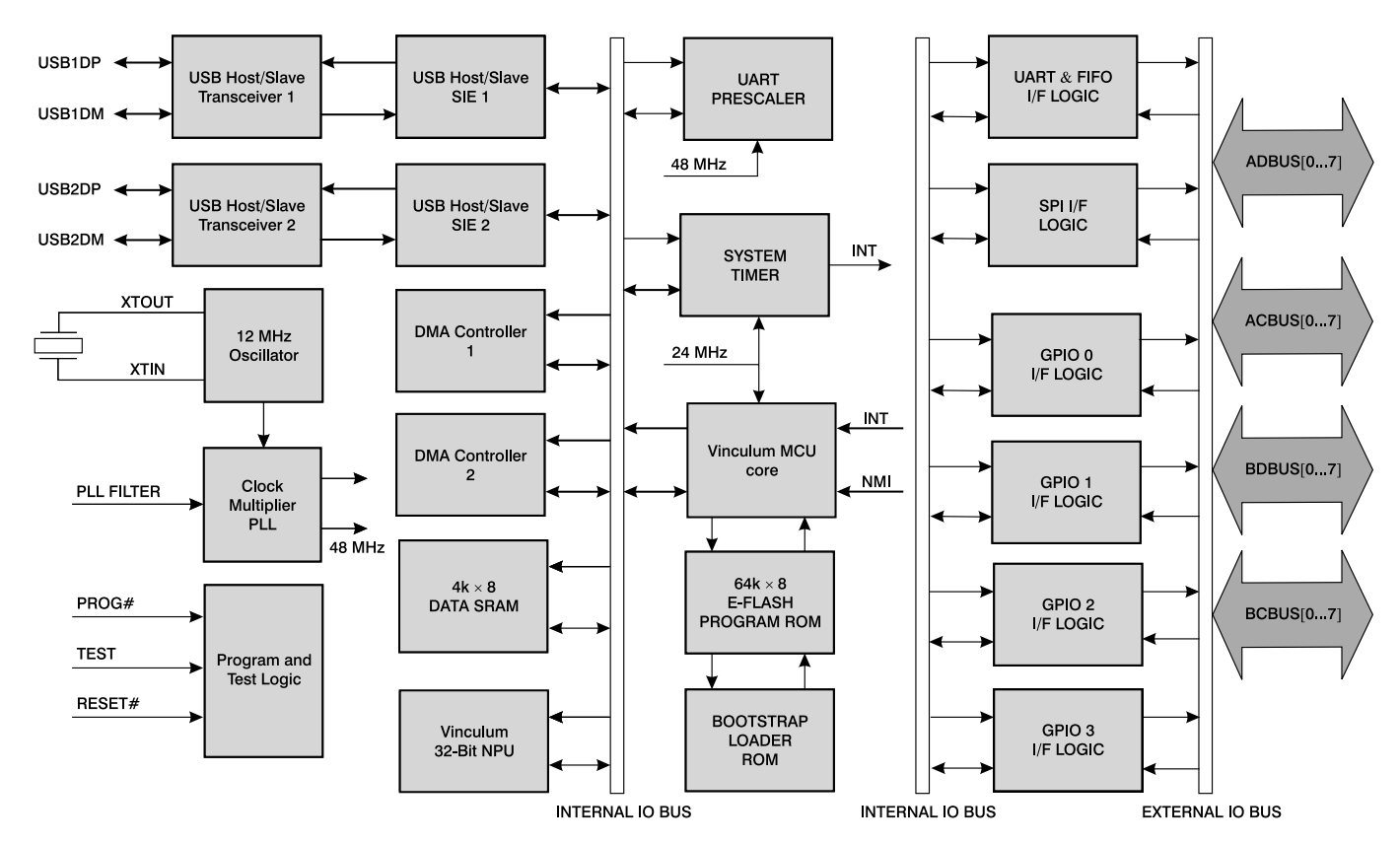

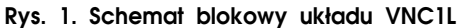

#### Opis działania układu

Głównym układem modułu jest kontroler VNC1L, którego schemat blokowy pokazano na **rys. 1**. Wyróżnić w nim można dwa niezależne porty USB 2.0 pracujące z prędkościami Slow/Full Speed w konfiguracji Host/Slave, blok oscylatora z pętlą PLL, dwa kontrolery DMA, które poprawiają transmisję danych do interfejsów UART, FIFO, SPI z minimalnym udziałem mikrokontrolera. Układ posiada również 4 kB wewnętrznej pamięci SRAM, do której dostęp mają kontrolery DMA oraz mikrokontroler, mogący przechowywać w niej zmienne. Mikrokontroler układu VNC1L wykonuje operacje 8-bitowe, ale dodatkowy koprocesor arytmetyczny umożliwia szybkie obliczenia na danych 32-bitowych. Układ posiada wbudowany 8-bitowy rdzeń mikrokontrolera V-MCU, który jest oparty na architekturze

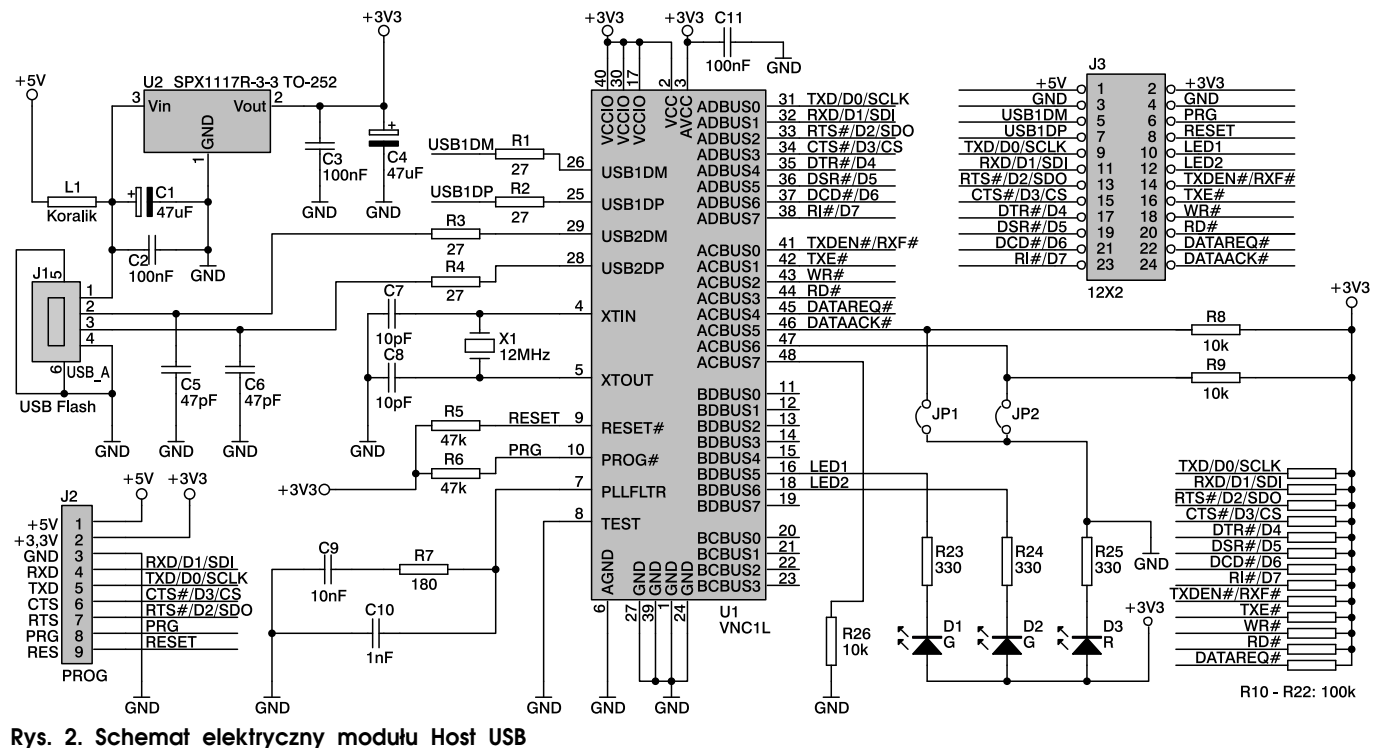

| Tab. 1. Tryby pracy interfejsu |     |                 |
|--------------------------------|-----|-----------------|
| JP1                            | JP2 | Tryb interfejsu |
| OFF                            | OFF | UART            |
| ON                             | OFF | SPI             |
| OFF                            | ON  | FIFO            |
| ON                             | ON  | UART            |

Harvardzkiej (przestrzeń programu i danych są rozdzielone). Dla wbudowanego mikrokontrolera dostępna jest pamięć Flash o pojemności 64 kB. Pamięć Flash może być programowana z wykorzystaniem wbudowanego bloku bootloadera z wykorzystaniem interfejsu UART. Kontroler może być zasilany napięciem +3,3 V z tolerancją +5 V dla linii portów. Posiada on niski pobór prądu wynoszący 25 mA (w trybie Standby 2 mA). Schemat ideowy modułu został przedstawiony na rys. 2. Układ VNC1L potrzebuje do poprawnej pracy niewielu zewnętrznych komponentów. Pamięć z interfejsem USB jest dołączana do złącza J1. Linie drugiego portu USB, do którego można dołączyć np. FT232 lub FT245 zostały wyprowadzone na złącze J3. Układ VNC1L jest taktowany za pośrednictwem rezonatora kwarcowego X1 o częstotliwości 12 MHz. Elemen-

#### WYKAZ ELEMENTÓW Rezystory

R1...R4: 27 Ω SMD R5, R6: 47 kΩ SMD R7: 180 Ω SMD R8, R9, R26: 10 kΩ SMD R10...R22: 100 kΩ SMD R23...R25: 330 Ω SMD Kondensatory C1, C4: 47 µF/16 V SMD C2, C3, C11: 100 nF SMD C5, C6: 47 pF SMD C7, C8: 10 pF SMD C9: 10 nF SMD C10: 1 nF SMD Półprzewodniki U1: VNCIL U2: SPX1117R-3-3 TO-252 X1: Kwarc 12 MHz D1, D2: LED SMD zielona D3: LED SMD czerwona Inne L1: koralik ferrytowy J1: złącze USB A J2: gniazdo na goldpin 1x9 J3: Goldpin 2x12

JP1, JP2: Goldpin 1x2 ze zworką

ty R5, R6 podciągają linie RESET oraz PROG do dodatniego napięcia zasilania. Linie te są wykorzystywane do uruchomienia wbudowanego bootloadera. Rezystor R26 informuje układ U1, że jest taktowany rezonatorem kwarcowym X1. Elementy R7, C9 i C10 współpracują z pętlą PLL układu U1. Układ U1 jest zasilany napięciem +3,3 V stabilizowanym przez U2. Dioda D1 sygnalizuje pracę urządzenia dołączonego do portu USB 1, a dioda D2 urządzenia dołączonego do portu USB 2. Dioda D3 sygnalizuje zasilanie modułu. Wykorzystując prosty programator można poprzez sygnały wyprowadzone na złącze J2 zapisać oprogramowanie do układu U1. Oprócz linii PROG i RESET, do programowania wykorzystywane są linie interfejsu UART. Zworki JP1 i JP2 umożliwiają wybór interfejsu, za pośrednictwem którego ma się odbywać komunikacja. W tab. 1 pokazano możliwe konfiguracje zworek i zależne od ich ustawienia aktywne interfejsy. Linie interfejsów układu VNCIL zostały wyprowadzone na złącze J3. Dostępne są tam interfejsy USB, UART, SPI oraz równoległy FIFO. Przyporzadkowane linie do danych interfejsów pokazano w tab. 2. Dodatkowo na złacze J3 zostały wyprowadzone linie zasilania. Moduł powinien być zasilany napięciem +5 V. W przypadku zasilania modułu napięciem +3,3 V, nie należy montować stabilizatora U2. Dodatkowe linie DA-TAREQ i DATAACK wskazują na tryb pracy (wysyłanie danych lub komend). Linie interfejsów zostały podciągnięte za pomocą rezystorów R10...R22 do dodatniego napięcia zasilającego.

| Tab. 2. Linie I/O dostępnych interfej-<br>sów |                    |           |
|-----------------------------------------------|--------------------|-----------|
| UART                                          | Równoległy<br>FIFO | SPI Slave |
| TXD                                           | D0                 | SCLK      |
| RXD                                           | D1                 | SDI       |
| RTS#                                          | D2                 | SDO       |
| CTS#                                          | D3                 | CS        |
| DTR#                                          | D4                 |           |
| DSR#                                          | D5                 |           |
| DCD#                                          | D6                 |           |
| RI#                                           | D7                 |           |
| TXDEN#                                        | RXF#               |           |
|                                               | TXE#               |           |
|                                               | WR#                |           |
|                                               | RD#                |           |

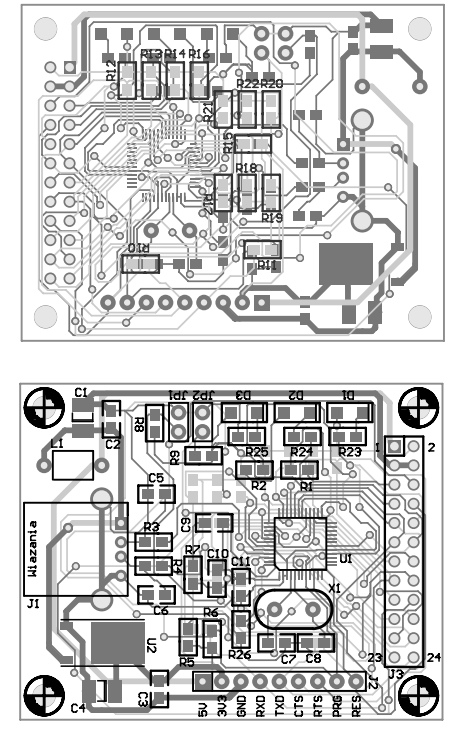

Rys. 3. Schemat montażowy modułu Host USB

#### Montaż i uruchomienie

Schemat montażowy modułu przedstawiono na rys. 3. Zastosowano większość elementów w obudowach SMD. Są one montowane po obu stronach płytki. Największym problemem może być przylutowanie układu VNC1L. Wystarczy do tego celu lutownica z cienkim grotem, cyna o średnicy 0,25 mm i trochę ostrożności. Gdyby w trakcie lutowania zwarły się wyprowadzenia układu, można posłużyć się plecionką odsysającą. Złącze J3 należy przylutować od dolnej strony płytki, tak aby było możliwe umieszczenie modułu w innym urządzeniu. Moduł po poprawnym zmontowaniu (przy braku pomyłek w montażu) należy zasilić napięciem +5 V podanym na linię 1, masę dołączamy do linii 3 złącza J3. Przed rozpoczęciem użytkowania modułu należy go zaprogramować jednym z dostępnych firmware. Do zaprogramowania układu można wykorzystać programator, który będzie opisany w EP. Ma on już kompatybilne ze złączem J2 wyprowadzenia. Umożliwia również zasilenie modułu Hosta USB napięciem +5 V. Zaprogramowanie układu VNC1L jest bardzo proste przy użyciu programu VPROG (rys. 4). Należy wybrać jedynie programator oraz *firmware*. Dokładny przebieg

#### Moduł Hosta USB

| Tab. 3. Komendy modułu Hosta                                                                                                    | USB                                                                         |                                                                                                    |                                                                                                    |
|----------------------------------------------------------------------------------------------------|-----------------------------------------------------------------------------|----------------------------------------------------------------------------------------------------|----------------------------------------------------------------------------------------------------|
| Rozszerzone komendy ASCII przy<br>pracy z terminalem                                                                                      | Skrócone (zapis szesnastkowy)<br>komendy przy pracy z mikrokon-<br>trolerem | Funkcja komendy                                                                                              | Odpowiedź                                                                                                    |
|                                                                                                    | Komendy przełączające pomiędzy kor                                          | nendami skróconymi, a rozszerzonymi                                                                          |                                                                                                    |
| "SCS" <cr></cr>                                                                                                    | \$10,\$0D                                                                   | Włącza skrócony tryb komend                                                                                  | Zwraca znak zachęty ">",\$0D infor-<br>mując, że urządzenie jest w trybie<br>komend skróconych.                                                                                                    |
| "ECS" <cr></cr>                                                                                                    | \$11,\$0D                                                                   | Włącza rozszerzony tryb komend                                                                               | Zwraca znak zachęty "D:\>",\$0D in-<br>formując, że urządzenie jest w trybie<br>komend rozszerzonych.                                                                                                    |
| "E" <cr></cr>                                                                                                    | "E" <cr></cr>                                                               | Zwraca Echo                                                                                                  | Zwrócony zostanie "E",\$0D w celu synchronizacji.                                                                                                    |
| "e" <c1></c1>                                                                                                    | "e" <c1></c1>                                                               | Zwraca Echo                                                                                                  | Zwrócony zostanie "e",\$0D w celu<br>synchronizacji.                                                                                                    |
|                                                                                                    | Odpowiedzi wskazujące                                                       | czy dysk jest włączony                                                                                       |                                                                                                    |
| <cr></cr>                                                                                                    | \$0D                                                                        | Sprawdzenie czy dysk jest włączony                                                                           | Zwrócony zostanie znak zachęty lub<br>komunikat "no disk" dla wybranego<br>trybu komend.                                                                                                    |
| Odpowiedź sprawdzenia czy dysk je                                                                                                    | st włączony dla rozszerzonego trybu                                         | Jeśli dysk nie znaleziony                                                                                    | "No Disk",\$0D                                                                                                    |
| kom                                                                                                    | nend                                                                        | Jeśli dysk znaleziony                                                                                        | "D:\>",\$0D                                                                                                    |
| Odpowiedź sprawdzenia czy dysk j                                                                                                    | jest włączony dla skróconego trybu                                          | Jeśli dysk nie znaleziony                                                                                    | "ND",\$0D                                                                                                    |
| KUII                                                                                                    |                                                                             | Jeśli dysk znaleziony                                                                                        | ">",\$0D                                                                                                    |
|                                                                                                    | Operacje na                                                                 | katalogach                                                                                                   |                                                                                                    |
| "DIR" <cr></cr>                                                                                                    | \$01,\$0D                                                                   | Wyświetla listę katalogów                                                                                    | Zostają zwrócone nazwy plików oraz<br>katalogów. Każda nazwa jest koń-<br>czona znakiem \$0D. Katalog zawsze<br>po nazwie ma znaki <sp>"DIR",<br/>ale przed znakiem \$0D.</sp>                                                                             |
| "DIR" <sp> <nazwa><cr></cr></nazwa></sp>                                                                                                  | \$01,\$20, <nazwa>,\$0D</nazwa>                                             | Wyświetla wielkość pliku o podanej<br>nazwie. Wykorzystywany, aby wie-<br>dzieć ile danych odczytać z pliku. | \$0D, <nazwa><sp><wielkość<br>w hex(4 bajty), pierwszy LSB&gt; \$0D</wielkość<br></sp></nazwa>                                                                                                    |
| "DLD" <sp> <nazwa><cr></cr></nazwa></sp>                                                                                                  | \$05,\$20, <nazwa>, \$0D</nazwa>                                            | Usuwa katalog                                                                                                | Usuwa katalog <nazwa> z wybrane-<br/>go katalogu. &lt;ścieżka&gt;\$0D</nazwa>                                                                                                    |
| "MKD" <sp> <nazwa><cr></cr></nazwa></sp>                                                                                                  | \$06,\$20, <nazwa>,\$0D</nazwa>                                             | Tworzy katalog                                                                                               | Tworzy nowy katalog <nazwa><br/>w wybranym katalogu. &lt;ścieżka-<br/>&gt;\$0D</nazwa>                                                                                                    |
| "CD" <sp> <nazwa><cr></cr></nazwa></sp>                                                                                                   | \$02,\$20, <nazwa> \$0D</nazwa>                                             | Umożliwia zmianę katalogu na nowy<br>wybrany <nazwa></nazwa>                                                 | <ścieżka>\$0D                                                                                                    |
| "CD" <sp>""<cr></cr></sp>                                                                                                    | \$02,\$20,\$2E,\$2E,\$0D                                                    | Wychodzi z katalogu                                                                                          | <ścieżka>\$0D                                                                                                    |
|                                                                                                    | Operacje                                                                    | na plikach                                                                                                   |                                                                                                    |
| "RD" <sp> <nazwa><cr></cr></nazwa></sp>                                                                                                   | \$04,\$20, <nazwa> \$0D</nazwa>                                             | Czyta plik <nazwa></nazwa>                                                                                   | Ta komenda wysyła cały plik<br>binarnie do monitora (terminal lub<br>mikrokontroler). W pierwszej kolejno-<br>ści powinna zostać odczytana liczba<br>bajtów w pliku używając komendy<br>"DIR" <sp> <nazwa> <cr>.<br/>&lt;ścieżka&gt;\$0D</cr></nazwa></sp> |
| "RDF" <sp> <liczba hex<br="" w="">(4 bajty)&gt;<cr></cr></liczba></sp>                                                                    | \$0B,\$20, liczba w hex (4 bajty),<br>\$0D                                  | Czyta dane <liczba hex<br="" w="">(4 bajty)&gt; z aktualnie otwartego<br/>pliku.</liczba>                    | Wysyła do monitora (terminal lub<br>procesor) tylko wybraną liczbę<br>danych. <ścieżka>\$0D                                                                                                    |
| "DLF" <sp> <nazwa><cr></cr></nazwa></sp>                                                                                                  | \$07,\$20, <nazwa> \$0D</nazwa>                                             | Usuwa plik <nazwa></nazwa>                                                                                   | Usuwa plik z wybranego katalogu<br>oraz zwalnia sektory FAT.<br><ścieżka>\$0D                                                                                                    |
| "WRF" <sp> <liczba hex<br="" w="">(4 bajty)&gt;<cr> <zapisywane dane<br="">w wybranej ilości&gt;<cr></cr></zapisywane></cr></liczba></sp> | \$08,\$20, liczba w hex (4 bajty),<br>\$0D \$dane,\$0D                      | Zapisuje dane <liczba hex<br="" w="">(4 bajty)&gt; do końca aktualnie<br/>otwartego pliku.</liczba>          | <ścieżka>\$0D                                                                                                    |
| "OPW" <sp> <nazwa><cr></cr></nazwa></sp>                                                                                                  | \$09,\$20, <nazwa>,\$0D</nazwa>                                             | Otwiera plik do zapisu za pomocą<br>komendy "WRF"                                                            | <ścieżka>\$0D                                                                                                    |
| "OPR" <sp> <nazwa><cr></cr></nazwa></sp>                                                                                                  | \$0E,\$20, <nazwa>,\$0D</nazwa>                                             | Otwiera plik do odczytu za pomocą<br>komendy "RDF"                                                           | <ścieżka>\$0D                                                                                                    |
| "CLF" <sp> <nazwa><cr></cr></nazwa></sp>                                                                                                  | \$0A,\$20, <nazwa>,\$0D</nazwa>                                             | Zamyka plik dla zapisu                                                                                       | <ścieżka>\$0D                                                                                                    |

#### Moduł Hosta USB

| Tab. 3. Komendy modułu Hosta USB c.d.                                                            |                                                                                          |                                                                                                    |                                                                                                    |
|--------------------------------------------------------------------------------------------------|------------------------------------------------------------------------------------------|----------------------------------------------------------------------------------------------------|----------------------------------------------------------------------------------------------------|
| Rozszerzone komendy ASCII przy<br>pracy z terminalem                                             | Skrócone (zapis szesnastkowy)<br>komendy przy pracy z mikrokon-<br>trolerem              | Funkcja komendy                                                                                                    | Odpowiedź                                                                                                    |
| "REN" <sp> <oryginalna nazwa=""><br/><sp> <nowa nazwa=""><cr></cr></nowa></sp></oryginalna></sp> | \$0C,\$20, <oryginalna nazwa="">,\$20,<br/><nowa nazwa=""> <cr></cr></nowa></oryginalna> | Zmienia nazwę pliku lub katalogu                                                                                                   | <ścieżka>\$0D                                                                                                    |
| "FS" <cr></cr>                                                                                   | \$12,\$0D                                                                                | Zwraca w bajtach ilość wolnego<br>miejsca na dysku                                                                                 | <li><li><li><li><li><li><li><li><li><li></li></li></li></li></li></li></li></li></li></li>                                                         |
|                                                                                                  | Komendy tylko przy pr                                                                    | acy z interfejsem UART                                                                                                    |                                                                                                    |
| "SBD" <sp><dzielnik (3="" bajty)<br="">pierwszy LSB&gt;<cr></cr></dzielnik></sp>                 | \$14, \$20,dzielnik (3 bajty) pierwszy<br>LSB >,\$0D                                     | Szybkość transmisji danych (patrz<br>tab. 6)                                                                                       | <ścieżka>\$0D                                                                                                    |
|                                                                                                  | Komendy zarządza                                                                         | nia poborem mocy                                                                                                    |                                                                                                    |
| "SUD" <cr></cr>                                                                                  | \$15,\$0D                                                                                | Powoduje uśpienie dysku, gdy nie<br>jest używany. Dysk będzie auto-<br>matycznie budzony, gdy będzie do<br>niego wysyłana komenda. | <ścieżka>\$0D                                                                                                    |
| "WKD" <cr></cr>                                                                                  | \$16,\$0D                                                                                | Wyprowadza dysk z uśpienia                                                                                                    | <ścieżka>\$0D                                                                                                    |
| "SUM" <cr></cr>                                                                                  | \$17,\$0D                                                                                | Zawiesza pracę monitora i wyłącza<br>zegar                                                                                         | <ścieżka>\$0D                                                                                                    |
|                                                                                                  | Pozostałe                                                                                | komendy                                                                                                    |                                                                                                    |
| "SD" <sp> <numer ascii<br="" sektora="" w="">hex&gt;<cr></cr></numer></sp>                       | \$0,\$20,\$0D                                                                            | Zwalnia wybrany sektor. Używany do<br>debatowania programu.                                                                        | Wysyła 512 bajtów sektora<br>wyszczególnionego w hex kon-<br>wertowanego do ASCII. Każde 16<br>bajtów kończone jest znakiem \$0D.<br><ścieżka>\$0D |
| "IDD" <cr></cr>                                                                                  | \$0F,\$0D                                                                                | ldentyfikuje dysk. Pokazuje informa-<br>cje o dysku.                                                                               | Wysyła dane bloku IDD<br>i <ścieżke>\$0D                                                                                                    |
| "FWV" <cr></cr>                                                                                  | \$1,\$0D                                                                                 | Pobiera wersje firmware                                                                                                    | Pokazuje wersje głównego oprogra-<br>mowania oraz reprogramowanego<br>firmware VNC1L<br>"MAIN x.xx"\$0D<br>"RPRG x.xx"\$0D<br>i<br><ścieżka>\$0D   |
|                                                                                                  | Komendy związane z FT232/FT24                                                            | 45 dołączanymi do portu USB 1                                                                                                    |                                                                                                    |
| "FBD" <sp><dzielnik(3 bajty)="" pierw-<br="">szy LSB&gt;<cr></cr></dzielnik(3></sp>              | \$18,\$20, <divisor (3="" bajty)="" pierwszy<br="">LSB&gt;\$0D</divisor>                 | Szybkość transmisji danych (patrz<br>tab. 6)                                                                                       | <prompt>\$0D</prompt>                                                                                                    |
| "FMC" <sp><wartość (2="" bajty)=""><br/><cr></cr></wartość></sp>                                 | \$19, \$20, <wartość (2="" bajty)="">,\$0D</wartość>                                     | Ustawienie kontroli dla sygnałów<br>RTS/DTR (patrz tab. 7)                                                                         | <prompt>\$0D</prompt>                                                                                                    |
| "FSD" <sp><wartość (2="" bajty)<br="">pierwszy LSB&gt;<cr></cr></wartość></sp>                   | \$1A, \$20,wartość (2 bajty) pierwszy<br>LSB>,\$0D                                       | Ustawienie parametrów ramki danych<br>(patrz tab. 8)                                                                               | <prompt>\$0D</prompt>                                                                                                    |
| "FFC" <sp><wartość<br>(1 bajt)&gt;<cr></cr></wartość<br></sp>                                    | \$1B, \$20,wartość (1 bajt),\$0D                                                         | Ustawienie parametrów kontroli stru-<br>mienia danych (patrz tab. 9)                                                               | <prompt>\$0D</prompt>                                                                                                    |
| "FGM" <cr></cr>                                                                                  | \$1C,\$0D                                                                                | Pobranie statusu (patrz tab. 7)                                                                                                    | Zwraca status (2 bajty),\$0D                                                                                                    |
| Gdzie:<br><sp> znak spacji</sp>                                                                  |                                                                                          |                                                                                                    |                                                                                                    |

programowania został przedstawiony przy opisie programatora układów Vinculum.

#### Oprogramowanie i dostępne komendy

Dla układu VNC1L mającego komunikować się z mikrokontrolerem dostępne są dwa rodzaje oprogramowania. Oprogramowanie VDIF realizuje funkcje interfejsu Host USB umożliwiającego obsługę pamięci masowych z interfej-

| Tab. 4. Zwracane błędy       |                     |                       |
|------------------------------|---------------------|-----------------------|
| Błąd                         | Tryb komendy        | Odpowiedź             |
| loéli komonda piorozpoznana  | Rozszerzone komendy | "Bad Command",\$0D    |
| Jesh komenda merozpoznana    | Skrócone komendy    | "BC",\$0D             |
| lośli błod wykononia komondy | Rozszerzone komendy | "Command Failed",\$0D |
| jesii digu wykonania komendy | Skrócone komendy    | "CF",\$0D             |

sem USB. Dostęp do pamięci dołączanej do portu Host USB jest możliwy za pomocą interfejsów: UART, równoległego FIFO, SPI oraz z urządzenia z interfejsem USB, które pozwala wykonywać operacje na dołączonej pamięci USB (mogą to być telefony, PDA, MP3 itp.). Oprogramowanie VDIF przyjmuje, że pamięć USB będzie dołączana

| VPROG VNC1L-1A Flash Programm | er |          |
|-------------------------------|----|----------|
| Select a device:              |    |          |
| UM232R                        | ~  | RDM File |
| Programming Flash:            |    | Program  |
|                               |    | riogram  |

Rys. 4. Okno programu VPROG służącego do programowania układów VNC1L

| Tab. 5. Rezultat komendy IDD                      |
|---------------------------------------------------|
| IDD – Identify Disk Drive Results                 |
| "USB VID = \$", 2 bajty w ASCII, \$0D             |
| "USB PID = \$", 2 bajty w ASCII, \$0D             |
| "Vendor Id = ", 8 bajty w ASCII, \$0D             |
| "Product Id = ", 16 bajty w ASCII, \$0D           |
| "Revision Level = ", 4 bajty w ASCII, \$0D        |
| "I/F = ","SCSI" lub "ATAPI" w ASCII, \$0D         |
| "FAT12" lub "FAT16" lub "FAT32" w ASCII,<br>\$0D  |
| "Bajty/Sector = \$", 2 bajty w ASCII, \$0D        |
| "Bajty/Cluster = \$", 3 bajty w ASCII, \$0D       |
| "Pojemność = \$", 4 bajty w ASCII, \$0D           |
| "Wolna przestrzeń = \$", 4 bajty w ASCII,<br>\$0D |

| Tab. 6.                               | Prędkości        | interfej      | su UART     |
|---------------------------------------|------------------|---------------|-------------|
| Prędkość                              | Pierwszy<br>bajt | Drugi<br>bajt | Trzeci bajt |
| 300                                   | \$10             | \$27          | \$00        |
| 600                                   | \$88             | \$13          | \$00        |
| 1200                                  | \$C4             | \$09          | \$00        |
| 2400                                  | \$E2             | \$04          | \$00        |
| 4800                                  | \$71             | \$02          | \$00        |
| 9600*                                 | \$8              | \$41          | \$00        |
| 19200                                 | \$9C             | \$80          | \$00        |
| 38400                                 | \$4E             | \$C0          | \$00        |
| 57600                                 | \$34             | \$C0          | \$00        |
| 115200                                | \$1A             | \$00          | \$00        |
| 230400                                | \$0D             | \$00          | \$00        |
| 460800                                | \$06             | \$40          | \$00        |
| 921600                                | \$03             | \$80          | \$00        |
| 1000000                               | \$03             | \$00          | \$00        |
| 1500000                               | \$02             | \$00          | \$00        |
| 2000000                               | \$01             | \$00          | \$00        |
| 000000                                | \$00             | \$00          | \$00        |
| Uwaga: prędkość domyślna – 9600 bodów |                  |               |             |

do portu USB 2, a pozostałe dostępne interfejsy będą służyć do komunikacji z dołączoną pamięcią USB. Dla opisywanego urządzenia bardziej odpowiednie będzie oprogramowanie VDAP, które różni się od oprogramowania VDIF tym, że do drugiego interfejsu USB można dołączyć układy Slave FTDI, takie jak FT232 lub FT245 i za ich po mocą komunikować się z dołączoną do portu USB 2 pamięcią USB. Moduł z tym o programowaniem u możliwi
 a komunikację urządzeń już wypofejsy USB firmy kacji z dołączoną pżna wykorzystać

sażonych w interfejsy USB firmy FTDI. Do komunikacji z dołączoną pamięcią USB można wykorzystać komendy zapisane w kodach ASCII. Przypominają one komendy systemu DOS (DIR, CD, MKD, itp.). Są również dostępne skrócone komendy (zapisywane w kodzie szesnastkowym) do obsługi pamięci USB poprzez dołączony mikrokontroler. W dalszej części artykułu zostanie pokazana obsługa pamięci poprzez dostępne interfejsy również z wykorzystaniem terminala. Zostanie

| Tab. 7. Usta<br>sygnałów RT<br>FT232R | wienie kontroli dla<br>S/DTR dla FT232B lub |  |
|---------------------------------------|---------------------------------------------|--|
| Pierwszy bajt                         | Operacje                                    |  |
| Bit 0                                 | DTR# Stan $0 = off, 1 = on$                 |  |
| Bit 1                                 | RTS# Stan $0 = off, 1 = on$                 |  |
| Bits 72                               | Zarezerwowane "0"                           |  |
| Drugi bajt                            | Operacje                                    |  |
| Bit 0                                 | 1 = zmiana DTR,<br>0 = brak zmiany DTR      |  |
| Bit 1                                 | 1 = zmiana RTS,<br>0 = brak zmiany RTS      |  |
| Bits 72                               | Zarezerwowane "0"                           |  |

| Tab. 8. Usta<br>danych dla | wienie parametrów ramki<br>FT232B lub FT232R                                 |
|----------------------------|------------------------------------------------------------------------------|
| Pierwszy bajt              | Operacje                                                                     |
| Bit 70                     | Liczba przesyłanych bajtów<br>– 7 lub 8                                      |
| Drugi bajt                 | Operacje                                                                     |
| Bit 20                     | Bit parzystości:<br>0 – none<br>1 – odd<br>2 – even<br>3 – mark<br>4 – space |
| Bit 53                     | Liczba bitów Stop:<br>0 – 1 bit stopu<br>1 – 1 bit stopu<br>2 – 2 bity stopu |
| Bit 6                      | 1 = Wystanie break,<br>0 = Stop break                                        |
| Bit 7                      | Zarezerwowane "0"                                                            |

pokazany przykład założenia katalogu, w którym następnie tworzony będzie plik. Zostanie do niego zapisany przykładowy tekst, który następnie w celu weryfikacji będzie odczytywany. W tab. 3 pokazano dostępne komendy w przypadku oprogramowania VDAP. Dostepne są komendy rozszerzone oraz skrócone, wykorzystywane przy komunikacji z mikrokontrolerem. Komendy można podzielić na kilka grup. Dostępne są komendy przełączające pomiędzy rozkazami rozszerzonymi a skróconymi, komendy operacji na katalogach, na plikach, wskazujące czy dysk USB jest włączony itp. Są również komendy związane z wybranym interfejsem. W przypadku interfejsu UART można wybrać jego prędkość transmisji. Dostępne są komendy związane z poborem mocy, komendy z układami FT232 i FT245 dołączanymi do drugiego portu USB. Komend nie ma wiele i są bardzo łatwe w użyciu. W tab. 4 pokazano zwracane błędy podczas wystąpienia nierozpoznanej komendy lub braku jej wykonania. W tab. 5 pokazano zwracane informacje o dołączonym dysku USB po wykonaniu komendy IDD. Dostępne są wszystkie podstawowe informacje jak system plików czy pojemność dysku. W tab. 6 pokazano możliwe do wyboru prędkości interfejsu UART, jak i w przypadku wykorzystywania układu FT232. W tab. 7...9 pokazano parametry bajtów związanych z układem FT232 dołączanym do drugiego portu USB. W przypadku oprogramowania VDIF nie ma komend związanych z układami FT232 i FT245.

W drugiej części artykułu zostaną przedstawione przykładowe, praktyczne sposoby wykorzystania układu VNC1L.

### Marcin Wiązania, EP marcin.wiazania@ep.com.pl

| Tab. 9. Ustawienie parametrów kon-<br>troli strumienia danych dla FT232B<br>lub FT232R |                                   |  |
|----------------------------------------------------------------------------------------|-----------------------------------|--|
| Pierwszy bajt                                                                          | Operacje                          |  |
| Bit 0                                                                                  | Sprzętowy handshake<br>RTS/CTS    |  |
| Bit 1                                                                                  | Sprzętowy handshake<br>DTR/DSR    |  |
| Bity 2                                                                                 | Programowy handshake<br>XOFF/XOFF |  |
| Bity 73                                                                                | Zarezerwowane "0"                 |  |

## USB,77 Moduł Hosta część 2 **AVT-983**

Cieszące się niezmiernie długo popularnością dyskietki 1,44 MB, których czytniki jeszcze do dziś są instalowane w komputerach, chyba powoli będą jednak odchodziły w zapomnienie. Do długotrwałego przechowywania danych wyparły je płytki CDROM i DVD, do chwilowego zapisania danych, np. w celu przeniesienia ich z komputera na komputer, już od dłuższego czasu służą pendrive'y. Wbudowana w nich pamięć półprzewodnikowa o pojemności dochodzącej do kilku gigabajtów nie daje szans dyskietce. Od niedawna, za sprawą układów Vinculum, pamięci pendrive można w bardzo prostv sposób wykorzystywać nawet w najprostszych systemach mikroprocesorowych.

#### **Rekomendacje:**

nowe układy rodziny Vinculum z pewnością szybko zdobędą popularność, tak jak stało się to w przypadku układów FT232 i FT245. Chętni ich stosowania nie mogą nie zrobić modułu Hosta USB.

PODSTAWOWE PARAMETRY Plvtka o wymiarach 56x44 mm • Zasilanie: +5 V, dostępne napięcie +3,3 V na pinach modułu Gniazdo: USB Host typu A • Interfejsy: UART, SPI, FIFO wybierane dwoma zworkami, drugi interfejs USB dostępny na pinach modułu Wskazania o stanie modułu za pomocą diod I FD · Współpraca z pamięciami masowymi z systemem plików FAT Komunikacja za pomocą kilkunastu pro-

stych komend przypominających komendy DOS

#### Komunikacja z wykorzystaniem komputerowego terminala

Stosując komendy rozszerzone, komunikację modułu Hosta USB z komputerowym terminalem można zrealizować w najprostszy sposób wykorzystując interfejs UART. Do tego celu niezbędny będzie programator układów Vinculum, który jak już wiemy, pełni jedynie funkcję konwertera USB<->RS232. Zainstalowano dla niego sterowniki wirtualnego portu COM. Za pomocą programatora można podać napięcie zasilania dla modułu Hosta USB. Zgodnie z tab. 1, aby wybrać interfejs UART, zworki JP1 i JP2 mogą być założone lub zdjęte. Do portu USB został dołączony pen-

| Receive                                                                                                    |
|----------------------------------------------------------------------------------------------------|
| CLEAR Reset Counter 12 🖨 Counter =                                                                                                    |
| $D: \searrow$                                                                                                    |
| USB VID = \$0BDA<br>USB FID = \$0116<br>Vendor Id = Generic-<br>Product Id = SD/MMC<br>Revision Level = 1.00<br>I/F = SCSI<br>FAT32<br>Bytes/Sector = \$0200<br>Bytes/Cluster = \$000400<br>Capacity = \$076E1800 Bytes<br>Free Space = \$076E1400 Bytes |
| D: \>                                                                                                    |
|                                                                                                    |

Rys. 5. Informacje o dysku wyświetlone po wysłaniu rozkazu IDD

drive o pojemności 128 MB. Komunikacja będzie się odbywać

za pomocą komend

rozszerzonych. Do-

myślna prędkość

transmisji wynosi

9600 bodów, 1 bit

startu. 1 bit stopu.

brak bitu parzysto-

ści z włączoną kon-

trolą transmisji za

pomocą sygnałów

RTS/CTS. RTS to

linia żądania nada-

wania, a CTS to li-

nia gotowości do

wysłania danych.

Aby zrezygnować ze

sprzętowej kontro-

li transmisji, moż-

na linie RTS i CTS

połączyć ze sobą.

Wtedy do transmisji

będą wykorzystywane tylko linie TXD

i RXD. W termina-

lu należy ustawić

identyczne parame-

try transmisji. Przy

poprawnej komuni-

kacji, po umiesz-

czeniu dysku w złą-

czu USB modułu,

w oknie terminala

powinien pojawić

się znak zachęty

```
Receive
    CLEAR R
No Upgrade
D:
D: \searrow
TEST DIR
|D: \rangle
 Transmit
    CLEAR
 Macros
  Set Macros
MKD test
\operatorname{dir}
```

Rys. 6. Informacia wyświetlona D: >. Po wysłaniu po założeniu rozkazu IDD zosta- katalogu TEST

#### Moduł Hosta USB

|                                                                                                    | HELEIVE                                                                                                    |
|----------------------------------------------------------------------------------------------------|----------------------------------------------------------------------------------------------------|
| CLEAR Reset                                                                                                    | CLEAR Rese                                                                                                    |
| TEST DIR<br>D: \><br>D: \><br>. DIR<br>D: \><br>D: \><br>D: \><br>. DIR<br>DIR<br>TEXT.TXT<br>D: \>                                     | . DIR<br>DIR<br>D: \><br>Bad Command<br>D: \><br>. DIR<br>DIR<br>TEST.TXT<br>D: \><br>D: \><br>D: \>                                                                                                    |
| Transmit<br>CLEAR Sen<br>Macros<br>Set Macros                                                                                           | Transmit<br>Se<br>Macros<br>Set Macros<br><br>WRF #000#000#000                                                                                                    |
| DIR<br>CD TEST<br>DIR<br>OPW TEXT.TXT<br>DIR                                                                                            | mkd test<br>dir<br>cd test<br>dir<br>dir<br>opw test.txt<br>WRF                                                                                                    |
| Rys. 7. Informacja<br>wyświetlona po<br>założeniu do zapi-<br>su pliku <i>TEKST.TXT</i>                                                 | dir<br>WRF tekst tes<br>clf test.txt<br>Rys. 8. Zapisanie<br>danych do pliku<br><i>TEST.TXT</i> przy<br>użyciu komendy<br>WRF                                                                                                    |
| Transmit<br><u>CLEAR</u> <u>Send File</u><br>Macros<br><u>Set Macros</u> <u>M1 M2</u><br>WRF #000#000#000#013#013<br>dir<br>rd test.txt | ną wyświetlo-<br>ne informacje<br>o dysku ( <b>rys. 5</b> ).<br>Można odczytać<br>z tych informa-<br>cji pojemność<br>dysku, wielkość<br>sektora oraz typ<br>systemu plików,<br>w tym przypad-<br>ku jest nim FA-<br>T32. W pierw-<br>szej kolejność<br>w ramach testu<br>został założo-<br>ny katalog <i>TEST</i> |
| Rys. 9. Odczy-<br>tanie zawartości                                                                                                    | ( <b>rys. 6</b> ) z wyko-<br>rzystaniem ko-                                                                                                    |

tanie zawartości pliku TEST.TXT przy użyciu komendy RD

mendy MKD.

Listę katalogów

i plików moż-

na wyświetlić wysyłając komendę DIR. Następnie po wejściu do katalogu TEST (komendą CD) zostaje założony do zapisu plik TEKST. TXT (rys. 7). Do założenia pliku otwartego do zapisu wykorzystano komendę OPW. Do zapisu danych do pliku TEST.TXT wykorzystano komendę WRF (rys. 8), której jednym z parametrów jest informacja o liczbie zapisywanych bajtów. Składa się ona z 4 bajtów zapisanych szesnastkowo. Po zapisaniu do pliku przykładowego stringu "tekst testowy", plik jest zamykany z wykorzystaniem komendy CLF. Do odczytu zawartości pliku TEST. TXT wykorzystano komendę RD (rys. 9). Jak można się przekonać, obsługa pamięci USB jest bardzo prosta. Zapisane pliki można również odczytywać umieszczając dysk USB w komputerze (rys. 10). W ten sposób można bez większych problemów odczytać dane za pośrednictwem komputera, po zapisaniu ich przez inne urządzenie.

#### Komunikacja z wykorzystaniem i

#### z wykorzystaniem interfejsu UART

Na rys. 11 przedstawiono przykładowy sposób podłączenia mikrokontrolera do interfeisu UART modułu Host USB. Z modułem komunikuje się mikrokontroler AVR ATmega88. Linie interfejsu RS232 zostały pokazane w tab. 10. Do komunikacji wykorzystano tylko linie RXD i TXD. Linie kontroli transmisji CTR i RTS zostały ze sobą połączone. Oczywiście jest możliwe, aby tymi liniami sterował mikrokontroler. Do mikrokontrolera został dołączony również wyświetlacz LCD, na którym będą prezentowane informacje z działania programu. Program sterujący mikrokontrolerem został napisany w Bascom AVR i będzie realizował identyczne operacje

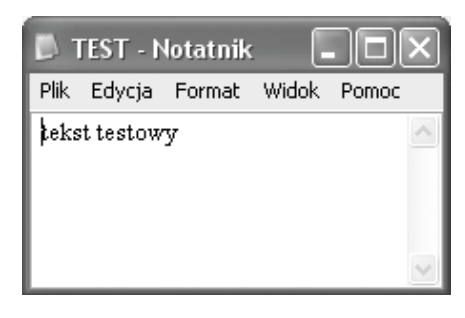

Rys. 10. Odczytanie zawartości pliku *TEST.TXT* po włożeniu dysku USB w komputerze

| Tab. 10. Sygnały interfejsu UART |         |                                         |
|----------------------------------|---------|-----------------------------------------|
| Nazwa                            | Тур     | Opis                                    |
| TXD                              | Wyjście | Dane wysyłane                           |
| RXD                              | Wejście | Dane odbierane                          |
| RTS#                             | Wyjście | Żądanie nadawania                       |
| CTS#                             | Wejście | Gotowość do wysyłania<br>danych         |
| DTR#                             | Wyjście | Gotowość do odbierania<br>danych        |
| DSR#                             | Wejście | Odbiornik gotowy do odbio-<br>ru danych |
| DCD#                             | Wejście | Odbiór fali nośnej                      |
| RI#                              | Wejście | Wskaźnik wywołania                      |
| TXDEN                            | Wyjście | Odblokowuje transmisję<br>przez RS485   |

jak w przypadku testowania modułu poprzez terminal. Będzie więc zakładany katalog, awnim plik, w którym zostaną zapisane dane. Następnie utworzony plik zostanie odczytany i jego zawartość zostanie wyświetlona na wyświetlaczu LCD. Aby moduł pracował z interfejsem UART, zgodnie z tab. 1 należy odpowiednio ustawić zworki JP1 i JP2. Do portu USB został dołączony również pendrive o pojemności 128 MB. Komunikacja będzie się odbywać za pomocą skróconych komend, zalecanych przy współpracy z mikrokontrolerem. Komendy skrócone są prostsze i sto-

| Tab. 11. Sygnały interfejsu równole- |         |                                                                                                    |
|--------------------------------------|---------|----------------------------------------------------------------------------------------------------|
| Nazwa                                | Түр     | Opis                                                                                                    |
| D0                                   | We/Wy   | Bit 0 magistrali danych D                                                                                                    |
| D1                                   | We/Wy   | Bit 1 magistrali danych D                                                                                                    |
| D2                                   | We/Wy   | Bit 2 magistrali danych D                                                                                                    |
| D3                                   | We/Wy   | Bit 3 magistrali danych D                                                                                                    |
| D4                                   | We/Wy   | Bit 4 magistrali danych D                                                                                                    |
| D5                                   | We/Wy   | Bit 5 magistrali danych D                                                                                                    |
| D6                                   | We/Wy   | Bit 6 magistrali danych D                                                                                                    |
| D7                                   | We/Wy   | Bit 7 magistrali danych D                                                                                                    |
| RXF#                                 | Wyjście | Kiedy stan wysoki, nie<br>można czytać danych z FI-<br>FO. Kiedy stan niski dane<br>są w FIFO. Dane można<br>odczytać strobując linię<br>RD#.                   |
| TXE#                                 | Wyjście | Kiedy stan wysoki, nie<br>można zapisywać danych<br>do FIFO. Kiedy stan niski<br>można zapisywać dane do<br>FIFO. Dane można zapisy-<br>wać strobując linię WR. |
| WR#                                  | Wejście | Dane z linii D0D7 są<br>zapisywane do FIFO kiedy<br>sygnał WR zmienia stan<br>z wysokiego na niski.                                                             |
| RD#                                  | Wejście | Dane z FIFO pojawiają się<br>na liniach D0D7 kiedy<br>sygnał RD# zmienia stan<br>z wysokiego na niski.                                                          |

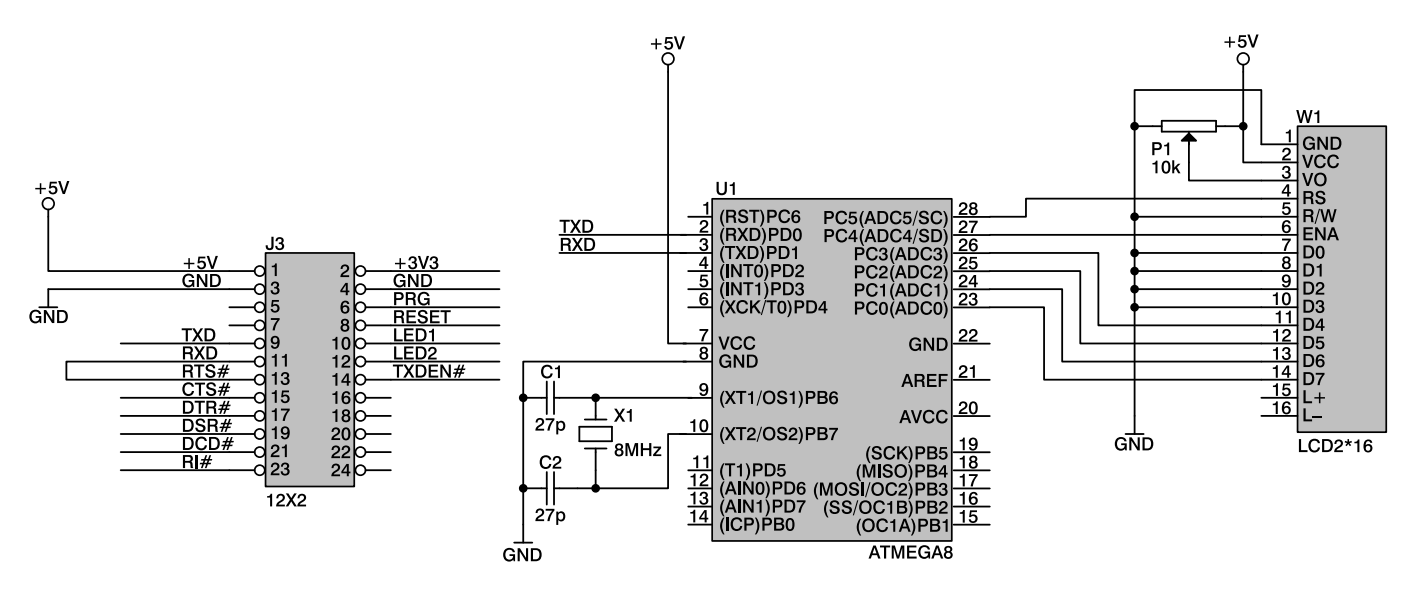

Rys. 11. Przykładowy sposób dołączenia mikrokontrolera do interfejsu UART modułu Host USB

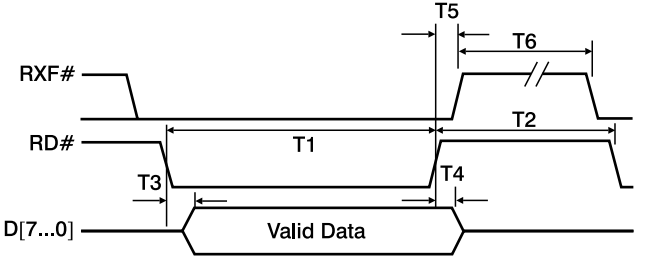

Rys. 12. Przebiegi występujące podczas odczytu danych z FIFO

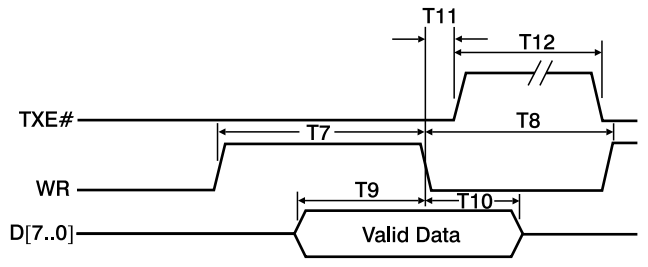

Rys. 13. Przebiegi występujące podczas zapisu danych do FIFO

sując je przesyła się mniej danych. Domyślna prędkość transmisji wynosi 9600 bodów, 1 bit startu, 1 bit stopu, brak bitu parzystości, z włączoną kontrolą transmisji danych za pomocą sygnałów RTS/CTS. Również domyślnie wykonywany jest rozszerzony zestaw komend. Na list. 1 przedstawiono program testowy komunikujący się z modułem Hosta USB. W programie wykorzystano buforową transmisję przez UART, zarówno danych odbieranych, jak i wysyłanych. W pierwszej kolejności oczekuje się na zgłoszenie się dysku USB (oczekiwany jest odbiór znaków D:>). Jeśli dysk zostanie wykryty, wysyłany jest rozszerzony rozkaz SCS, który powoduje przełączenie modułu do komunikacji ze skróconymi komendami. Po jego wysłaniu, dysk USB będzie się zgłaszał znakiem ">". Znak ">" będzie również świadczyć o poprawności wykonania danej komendy. Jego otrzymanie jest sprawdzane po każdej komendzie. Jeśli nie zostanie on otrzymany, zgłaszany jest błąd. W dalszej kolejności komunikacja z dyskiem odbywa się za pomocą instrukcji Print i Input. Zakładany jest katalog, następnie plik z danymi. Na końcu programu następuje odczyt zawartości pliku i jego wyświetlenie na wyświetla-

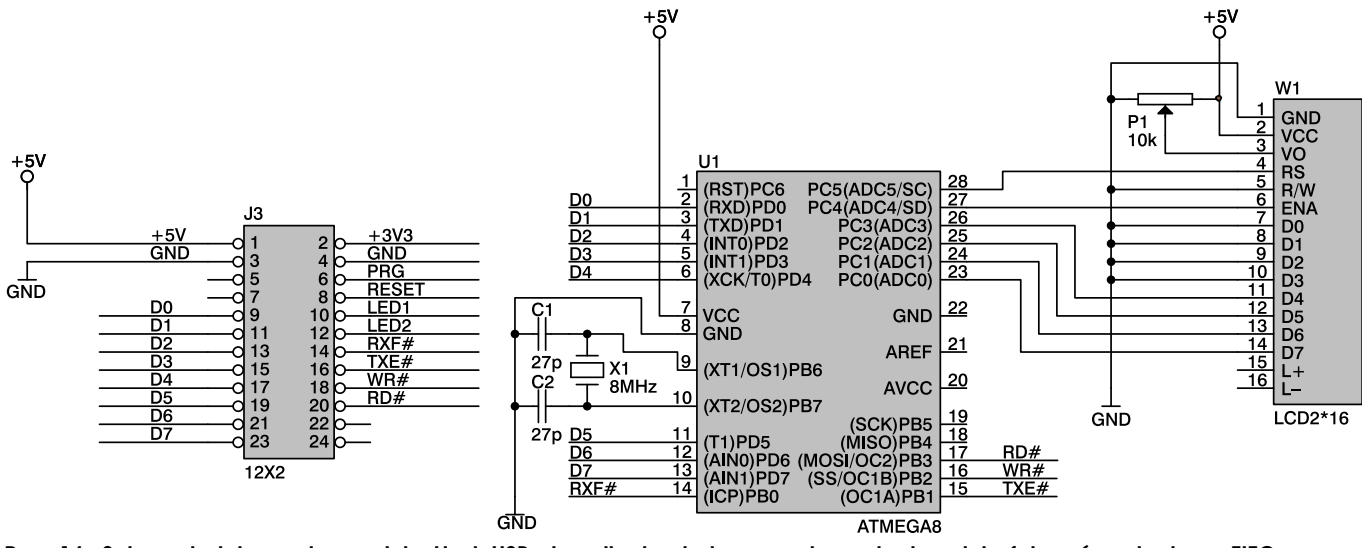

Rys. 14. Schemat dołączenia modułu Host USB do mikrokontrolera z wykorzystaniem interfejsu równoległego FIFO

czu LCD. Procedura Odp sprawdza poprawność wykonania komend. Jak widać założenie katalogu i pliku jest bardzo proste. Nie jest przy tym wymagana duża liczba operacji. Do obsługi dysku wystarczy nawet niewielki mikrokontroler, który nie musi posiadać dużo pamięci i wyprowadzeń.

#### Komunikacja z wykorzystaniem interfejsu równoległego FIFO

Komunikacja z wykorzystaniem portu równoległego FIFO znacznie przyspiesza transmisję danych w odniesieniu do interfejsów szeregowych. Interfejs równoległy wymusza jednak stosowanie kilkunastu linii mikrokontrolera. W module Host USB interfejs równoległy FIFO można aktywować, zakładając tylko zworkę JP2. W tab. 11 pokazano opis linii interfejsu równoległego FIFO. Na rys. 12 pokazano przebiegi podczas odczytu da-nych z FIFO. Nieodebrane dane są wskazywane niskim stanem linii RXF. Na rys. 13 pokazano przebiegi podczas zapisu danych do FIFO. Zapełnienie FIFO danymi jest wskazywane stanem wysokim linii TXE. Interfejs FIFO modułu Host USB działa identycznie. jak interfejs FIFO układu FT245. Na rys. 14 pokazano przykładowy schemat dołączenia modułu Host USB do mikrokontrolera z wykorzystaniem interfejsu równoległego FIFO.

#### Marcin Wiązania, EP marcin.wiazania@ep.com.pl

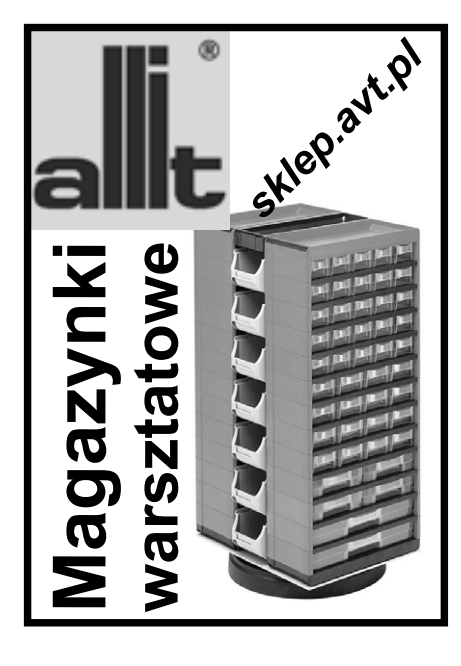

End If End Sub

#### \$prog &HFF , &HFF , &HDF , &HF9 \$regfile = ,m88def.dat" 'informuje kompilator o pliku dyrektyw wykorzystywanego mikrontrolera ścrystal = 8000000 sci rezonatora kwarcowego 'informuje kompilator o czestotliwo-\$baud = 9600 transmisji 'informuje kompilator o predkosci \$hwstack = 40 \$swstack = 40 \$framesize = 40 Config Lcd = 16 \* 2 swietlacza LCD 'konfiguracja wartosci stosow 'konfiguracja wartosci stosow 'konfiguracja wartosci stosow 'konfiguracja organizacji znakow wy-Config Ledpin = Pin , Db4 = Portc.3 , Db5 = Portc.2 , Db6 = Portc.1 , Db7 = Portc.0 , E = Portc.4 , Rs = Portc.5 'konfiguracja pinow mikrokontrolara do ktorych dolaczone zostały linie wy-'konfiguracja pinow mikrokontrolara do ktorych dolaczone zostały linie wyswietlacza swietlacza Config Serialin = Buffered , Size = 50 Config Serialout = Buffered , Size = 50 `konfiguracja bufora wejsciowego `konfiguracja bufora wejsciowego Declare Sub Odp 'procedura sprawdzania poprawnosci wykonania komendv Dim Znaki As String \* 40 'definicja zmiennej znaki typu string 'opoznienie 2 sekundy 'wylaczenia echa dla instrukcji input Wait 2 Echo Off Enable Interrupts odblokowanie przerwan globalnych Cursor Off 'wylaczenie kursora Cls `czysc lcd `wyswietlenie komunikatu Lcd "Brak dysku' Do 'poczatek petli 'odczyt danych z UART , Input Znaki Loop Until Znaki = "D:/>" 'petla wykonywana az odebrane zostana znaki D:\> Print "SCS" ; : Print Chr(&HOd); 'przelacznie na skrocony zestaw ko mend 'sprawdzenie wykonania komendy Call Odp Cls czysc lcd Lcd "Dysk aktywny" 'wyswietlenie komunikatu Wait 1 'opoznienie 1 sekundy Cls Lcd "MKD TEST" czysc lcd wyswietlenie komunikatu Print Chr(&HOd); 'wyslanie znaku CR w ramach testu Call Odp 'sprawdzenie wykonania komendy Print Chr(&H06) ; : Print Chr(&H20) ; : Print "TEST" ; : Print Chr(&H0d); 'zalozenie katalogu TEST Call Odp 'sprawdzenie wykonania komendy Wait 1 'opoznienie 1 sekundy Cls 'czysc lcd LCU "CU IEST" Print Chr(&HO2) ; : Print Chr(&H2O) ; : Print "TEST" ; : Print Chr(&HOd); `wej: logu TEST 'wejscie do kata-Call Odp `sprawdzenie wykonania komendy `opoznienie 1 sekundy Wait 1 Cls 'czysc lcd `czysc lca `wyswietlenie komunikatu ````Cbr(&HOd); ``zalozenie Lcd "OPW TEST.TXT" 'wyswietlenie kom Print Chr(&H09) ; : Print Chr(&H20) ; : Print "TEST.TXT" ; : Print Chr(&H0d); pliku do zapisu TEXT.TXT Call Odp 'sprawdzenie wykonania komendy Wait 1 opoznienie 1 sekundy Cls 'czysc lcd 'wyswietlenie komunikatu Lcd "WRF TEST.TXT" Print Chr(&H08) ; : Print Chr(&H20) ; : Print Chr(&H00) ; : Print Chr(&H00); 'zapis do pliku TEXT.TXT Print Chr(&H00) ; : Print Chr(&H0d) ; : Print Chr(&H0d); Print "tekst testowy" ; : Print Chr(&H0d); 'tekstu majacego 13 znakow o tresci tekst testowy Call Odp Call Odp 'sprawdzenie wykonania komendy 'sprawdzenie wykonania komendy Wait 1 'opoznienie 1 sekundy 'czysc lcd 'wyswietlenie komunikatu Cls Lcd "CLF TEST.TXT" Print Chr(&H0a) ; : Print Chr(&H20) ; : Print "TEST.TXT" ; : Print Chr(&H0d); pliku TEXT.TXT do zapisu 'zamkniecie 'sprawdzenie wykonania komendy Call Odp Wait 1 'opoznienie 1 sekundy 'czysc lcd Cls Lcd "RD TEST.TXT" 'wyswietlenie komunikatu Print Chr(&H04) ; Print Chr(&H20) ; Print "TEST.TXT" ; Print Chr(&H0d); wartosci pliku TEXT.TXT 'odczyt za-Input Znaki 'odczyt danych z UART 'druga linia LCD Lowerline Lcd Left(znaki , 13) z pliku TEXT.TXT 'wyswietlenie tesktu odczytanego Home 'pierwsze linia LCD nieskonczona petla do-loop Do Loop `koniec nieskonczonej petli `koniec programu End Sub Odp 'podprogram sprawdzania poprawnosci wykonania komendy odczyt danych z UART Input Znaki If Znaki <> ">" Then 'jesli znak inny niz > to 'czysc LCD Cls Lcd "Blad komendy" wyswietlenie komunikatu Do 'nieskonczona 'petla do-loop Loop

'koniec procedury

#### List. 1. Program testowy wykorzystujący interfejs UART do komunikacji z pamięcią USB Program wykorzystujacy interfejs UART do komunikacji z pamiecia USB 'z wykorzystaniem układu VNCIL (Vinculum) 'Zaklozony zostaje katalog w ktorym nastepnie tworzony jest plik. 'Do pliku zapisywany jest tekst, ktory podczas odczytu wyswietlany jest na LCD 'Program mozna rowniez wykorzysta do komunikacji mikrokontrolera z pamiecia USB

'konfiguracja bitow FUSE

wykorzystaniem interfejsu USB Slave jak FT232 lub FT245.

Marcin Wiazania `marcin.wiazania@ep.com.pl